## **Department of Transportation and Parking Management**

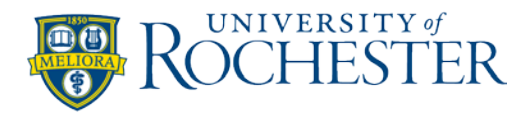

# **Generating Online Validations**

**Step 1:** Start with this link to the online portal https://rochester.t2hosted.com/Account/Portal

• Select LOGIN (top right), select the button Validation Provider Login, sign in with your previously emailed user id and password, select Login

## Step 2: Select the Parking Validation Discount

- Choose an option:
  - o To validate entry ticket: Enter the 10 digit ticket number and select Create Validation
  - **Send a coupon/validation to a visitor**: Enter email address to customer you want to send a validation to select Send Coupon or simply print out a validation
  - **Batch validations**: Type in quantity of validations needed, (maximum 500 at one time), select the Submit Request button. (*Please allow 1 day for your batch validations to be processed, see below*).

### Step 3: To log out: Select Exit Validation Management button

### If you requested a batch of validations (day after request)

- Log back into the Validation Provider
- Select the link for View Validation Requests
- Select the Search button
- Select the Print link for the batch requested (a .PDF will pop up)
- Print out your requested validations using the perforated card stock supplied by Transportation and Parking
- To log out: Select Exit Validation Management button